## Hvordan finder jeg materialer i det gamle filtræ?

Med indførelse af Kuffert i Elevplan er der oprettet en ny struktur på serveren til lagring af materiale.

Hvis du har materiale liggende som du tidligere har benyttet i Elevplan, kan du finde og downloade det på følgende måde:

| Du kan fremsøge dine<br>filer i det gamle filtræ.<br>Klik på en skemabrik, klik<br>på kviklinket med<br>aktivitetens titel | Undervisning<br>Materialer og opgaver<br>Skemanoteoversigt og -redigering<br>Afgiv karakterer og eveluór<br>Niveauordeling<br>Evalueringsinstruktion                                                                                                    |                                                                                                    | a612 g2v17<br>• Afsætning B<br>• Dansk A<br>• Dansk, B-niveau<br>• Dansk, niveau F-C<br>• Engelsk B |  |
|----------------------------------------------------------------------------------------------------|----------------------------------------------------------------------------------------------------|----------------------------------------------------------------------------------------------------|----------------------------------------------------------------------------------------------------|--|
| Derefter åbnes<br>aktiviteten, klik på<br>"Rediger knappen"                                                                | a612hg2v17<br>Startdato<br>Slutdato<br>Løbende optag<br>Udbudt uv-forløb<br>Tilmeldingsstatus<br>Startdato, tilmelding<br>Slutdato, tilmelding<br>Elevrette beskrivelse<br>Afdeling<br>Varighed<br>Kontaktperson<br>Synlig for elever på alle<br>erhvervsskoler<br>Udbudt uv-forløb<br>> Uddannelse<br>Elevforudsætninger<br>> Læringselementer<br>> Læringsmiljø<br>> Evaluering<br>> Ressourcer/Rammer<br>> Godkendelse<br>Rediger Tilbage | 13-08-2012<br>28-06-2013<br>Nej<br>SE - HG2 - V17 - H<br>Lukket for tilmeldin<br>SE-Århus Købman<br>76 uger<br>aabc@aabc.dk<br>Nej<br>SE - HG2 - V17 - H |                                                                                                    |  |

| Klik på pennen, udfor<br>"Elevrettet beskrivelse" | Rediger udbudt læringsaktivitet -                                                             |                         |  |  |
|---------------------------------------------------|-----------------------------------------------------------------------------------------------|-------------------------|--|--|
| Lieviettet beskirveise .                          | <ul> <li>Felter med blå ledetekst ses af eleven.</li> </ul>                                   |                         |  |  |
|                                                   | Titel                                                                                         | a612hg2v17              |  |  |
|                                                   | Udbudt uv-forløb<br>Tilknyttet som                                                            | SE - HG2 - V1<br>Bundet |  |  |
|                                                   | Standato                                                                                      | 13-08-2012              |  |  |
|                                                   | Undervisningssted                                                                             |                         |  |  |
|                                                   | Lektioner                                                                                     | 1965 á 45 m             |  |  |
|                                                   | Tilmeldingsopiysninger<br>Tilmeldingsstatus                                                   | Lukket for tilm         |  |  |
|                                                   | <ul> <li>Synlig for elever på alle</li> <li>erhvervsskoler</li> </ul>                         | □ Ja                    |  |  |
|                                                   | _ Ekstern kontakt-e-mail-adresse                                                              |                         |  |  |
|                                                   | _ Eksternt kontakt-tlfnr                                                                      |                         |  |  |
|                                                   | <ul> <li>Eksternt kontakt-fax-nr</li> </ul>                                                   |                         |  |  |
|                                                   | <ul> <li>Elevrettet beskrivelse</li> </ul>                                                    | A                       |  |  |
|                                                   | Aktivitetsafdeling                                                                            | SE-Århus Købn           |  |  |
|                                                   | Varighed                                                                                      | 76 uger                 |  |  |
|                                                   | _ Kontaktperson                                                                               | aabc@aabc.d             |  |  |
|                                                   | Gem Næste                                                                                     | -                       |  |  |
|                                                   |                                                                                               |                         |  |  |
|                                                   | Tildage til visning                                                                           |                         |  |  |
| Klik på ikonet "Dokument                          | Udbudt læringsaktivitet Samfundsfag, niveau F-C                                               |                         |  |  |
| administration".                                  | Elevrettet beskrivelse                                                                        |                         |  |  |
| <b>⊾</b> ₩                                        | Gem Annuller                                                                                  |                         |  |  |
|                                                   | - Backrivalsa                                                                                 |                         |  |  |
|                                                   | ▼ Beskrivelse                                                                                 |                         |  |  |
|                                                   | ************************************                                                          |                         |  |  |
|                                                   | == == :=   == * · · · Paragraph · Pont Name · · Si ·   · · · A. · · · · · · · · · · · · · · · |                         |  |  |
|                                                   | •                                                                                             |                         |  |  |
|                                                   |                                                                                               |                         |  |  |
|                                                   |                                                                                               |                         |  |  |
| Derefter kan tidligere                            | Dokument-administration                                                                       |                         |  |  |
| filer midlertidigt                                | Fremsøg filer Upload filer                                                                    |                         |  |  |
| indsættes i aktiviteten,                          |                                                                                               |                         |  |  |
|                                                   | Ny Folder Slet Indsæt Luk                                                                     |                         |  |  |
|                                                   |                                                                                               |                         |  |  |
|                                                   | Construction Reprint Store                                                                    |                         |  |  |
|                                                   | Samfundsfag                                                                                   |                         |  |  |
|                                                   | Test                                                                                          |                         |  |  |
|                                                   | 4_0_Samlet_vejledning                                                                         | adm_forloeb_m_opg.doc   |  |  |
|                                                   | Artikel, hvordan siger m                                                                      | an hej 2.pdf            |  |  |

| Hvorefter disse åbnes og<br>gemmes på din PC.<br>Efterfølgende kan filerne<br>uploades i den nye<br>Elevplan mappestruktur. | ▼ Beskrivelse                              |  |  |
|----------------------------------------------------------------------------------------------------|--------------------------------------------|--|--|
|                                                                                                    | 🦈 a 🗈 😩 🖏 🧊 📬 💌 - 🗠 - 🔜 🗟 🔯 🖉 🕑 📑          |  |  |
|                                                                                                    | 章 章 🗄 🗄 - 💿 - Normal - Arial, Helvet 2 - 💈 |  |  |
|                                                                                                    | 🎒 🗐 ×' × 請 듣 🗊 🕒 🤄 🙂 🥑                     |  |  |
| For en god ordens skyld                                                                                                    | China Blue opgave.docx.                    |  |  |
| bør du til sidst slette de                                                                                                  |                                            |  |  |
| viste filer i                                                                                                    |                                            |  |  |
| beskrivelsesvinduet.                                                                                                    |                                            |  |  |